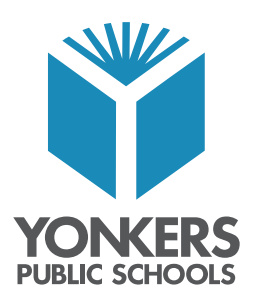

## Innovation • Inspiration • Excellence for All

27 Poplar Street Yonkers, New York 10701 Tel. 914 376-8460 Fax 914 376-8468 mametrano@yonkerspublicschools.org

Dr. Edwin M. Quezada Superintendent of Schools

**Dr. Andrea S. Coddett** Assistant Superintendent Curriculum, Instruction, School Supervision Elementary Administration

Mark Ametrano Principal Enrico Fermi School

4 de septiembre de 2020

Estimados padres,

Usaremos Microsoft Teams para fomentar la conexión entre estudiantes y maestros y la instrucción de aprendizaje remoto. Microsoft Teams es parte del paquete Office 365, que usamos en nuestro distrito de diversas formas.

Se puede acceder a Microsoft Teams desde varios dispositivos (computadora portátil, iPad, tableta o teléfono celular). Cuando esté programado, su estudiante podrá unirse a una llamada y ver a sus maestros en vivo. Si su familia está compartiendo un dispositivo, su estudiante puede ver una grabación de la llamada en vivo cuando su horario lo permita. Además, sus estudiantes también pueden acceder a lecciones pregrabadas y otras actividades que crea su profesor.

Si está usando un teléfono celular para conectarse, puede descargar la aplicación Microsoft Teams (desde App Store). Si está usando un iPad o una computadora Mac, también querrá descargar la aplicación Microsoft Teams de la App Store. (Asegúrese de descargar también la aplicación Word, PowerPoint y Stream para que el flujo de trabajo de su estudiante sea más eficiente).

Si su hijo va a acceder a Microsoft Teams por computadora portátil o tableta, vaya a Internet y escriba portal.office.com en la barra de URL. Desde cualquier dispositivo al que acceda a Microsoft Teams, utilizará el siguiente inicio de sesión para su alumno: Office 365.

Nombre de usuario: Número de identificación del estudiante Ejemplo: 123456@yonkerspublicschools.org

Contraseña: fecha de nacimiento completa de los estudiantes Ejemplo: 03121985 Me comunicaré con sus familias por correo electrónico, ClassDojo y la página de la escuela con respecto a cómo se conectará la clase. Para asegurarnos de que todos sepan cómo unirse a una llamada de Teams, compartimos las siguientes instrucciones:

- 1. Inicie sesión en Office 365 (portal.office.com)
- 2. Seleccione el icono de Equipos

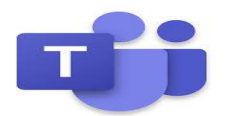

3. Cuando los estudiantes lleguen a la página de Equipos, verán los íconos de su período de clase que tienen conmigo. (Esto se verá diferente para cada estudiante, pero los nombres de los equipos incluyen el período, por lo que deberían poder identificar fácilmente el equipo que deben seleccionar).

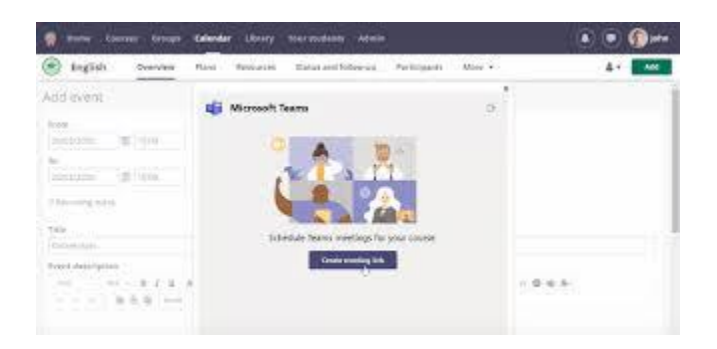

4. Cuando sea el momento de que comience su clase, verán un botón Unirse ahora en la pestaña de Publicaciones inferior cuando su maestro comience la llamada.

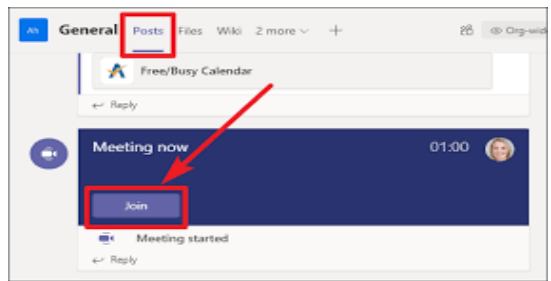

5. Los estudiantes seleccionarán el botón Unirse ahora y luego verán a su maestro y otros estudiantes.

Sincerely, M. Amitrano Mr. Mark Ametrano Concerce Real World Experiences